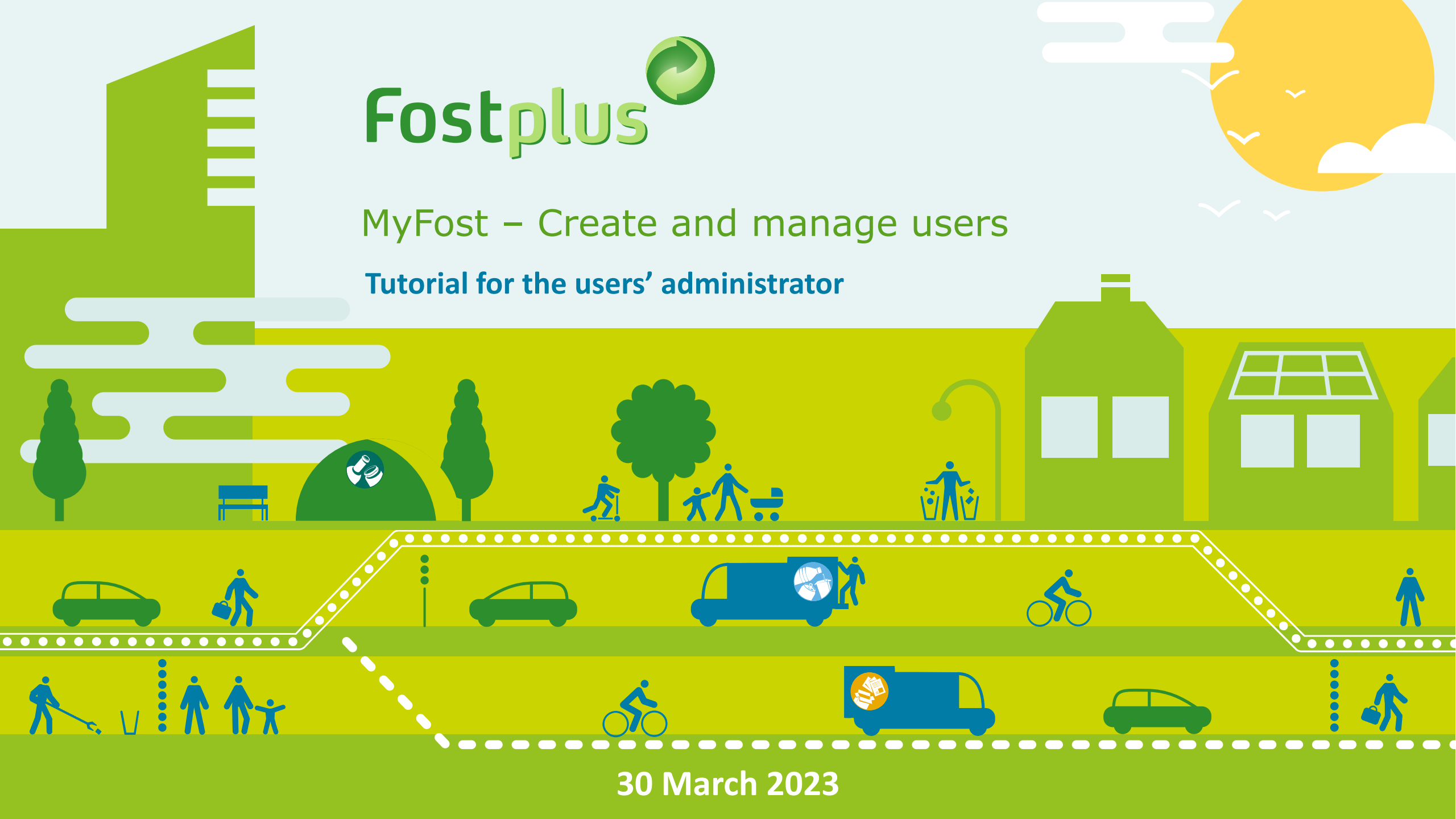

## CREATE AND MANAGE USERS (1)

| MyFost - CTL × +                           |                                             |                                                      | Log in on MyFost.<br>This tab takes you to the |
|--------------------------------------------|---------------------------------------------|------------------------------------------------------|------------------------------------------------|
| ← → C 🔒 https://partner.fosttest.be/#/dash | board                                       | ☆ 😝 :                                                | nago whore you can                             |
| Partner Portal Member Portal               |                                             |                                                      | page where you can                             |
|                                            | All                                         | ▼ Welcome                                            | create or manage users.                        |
| Fostplus                                   |                                             | nl fr <u>en</u>                                      |                                                |
| i oscpitos intyrosc                        |                                             |                                                      |                                                |
| Homepage                                   |                                             | Settings Users Help & FAQ 🥜                          |                                                |
| Enrichment                                 | Tariffs & Prices                            | Financial information                                |                                                |
| To enrich: 0                               | Partner prices                              | To invoice to Fost Plus<br>Facturen van Fost Plus_EN |                                                |
| API                                        | News                                        | Reports                                              |                                                |
| MyFost API Explorer                        | <u>MyFost API - oktober 2017</u> 13.11.2017 |                                                      |                                                |
|                                            | Fost Plus - MyFost                          |                                                      |                                                |
|                                            |                                             |                                                      |                                                |
|                                            |                                             |                                                      |                                                |
|                                            |                                             |                                                      |                                                |
|                                            |                                             |                                                      |                                                |

# CREATE AND MANAGE USERS (2)

| On this name ve                                     | ou can check                                     | 👌 MyFost -                              | × +                                             |                                                                                         |                                   |                                              |  |  |
|-----------------------------------------------------|--------------------------------------------------|-----------------------------------------|-------------------------------------------------|-----------------------------------------------------------------------------------------|-----------------------------------|----------------------------------------------|--|--|
| whether a user has already                          |                                                  | ← → C 🔒 https:                          | ← → C  https://myfost.fosttest.be/#/user/search |                                                                                         |                                   |                                              |  |  |
| been created                                        | in MyFost.                                       |                                         |                                                 |                                                                                         | All                               | ▼ Welcome                                    |  |  |
|                                                     |                                                  | Fostplus <sup>©</sup> M                 | yFost                                           |                                                                                         |                                   | nl fr <u>en</u> vertaal                      |  |  |
|                                                     |                                                  | Users                                   |                                                 |                                                                                         |                                   | Help & FAQ                                   |  |  |
|                                                     | [                                                | Search                                  |                                                 |                                                                                         |                                   |                                              |  |  |
|                                                     |                                                  | Filters 🂙                               |                                                 |                                                                                         |                                   |                                              |  |  |
|                                                     |                                                  | First name                              | Last name E                                     | -mail Username                                                                          | e                                 |                                              |  |  |
|                                                     |                                                  |                                         |                                                 |                                                                                         | Active                            | Niet-Actief                                  |  |  |
|                                                     |                                                  | O Search C Pocot                        |                                                 |                                                                                         |                                   |                                              |  |  |
|                                                     |                                                  | C Dealth C Reset                        | •                                               |                                                                                         |                                   |                                              |  |  |
|                                                     |                                                  |                                         | •                                               |                                                                                         |                                   | + New user                                   |  |  |
|                                                     |                                                  | First name                              | Last name                                       | E-mail                                                                                  | User name                         | Active                                       |  |  |
| I                                                   |                                                  | First name<br>user<br>API               | Last name<br>user<br>user                       | E-mail<br>user@fostplus.be<br>Apiuser@fostplus.be                                       | User name<br>Testuser1<br>APIuser | Active                                       |  |  |
|                                                     |                                                  | First name<br>user<br>API               | Last name<br>user<br>user<br>of 1 ► ► 10 ▼ it   | E-mail<br>user@fostplus.be<br>Apiuser@fostplus.be<br>ems per page                       | User name<br>Testuser1<br>APIuser | Active C I I I I I I I I I I I I I I I I I I |  |  |
| In order to<br>modify dat<br>existing<br>click on t | access and<br>ta from an<br>g user,<br>the line. | First name<br>user<br>API<br>H I Page 1 | Last name<br>user<br>user<br>of 1 	 H 10 	 it   | E-mail<br>user@fostplus.be<br>Apiuser@fostplus.be<br>ems per page<br>Fost Plus - MyFost | User name<br>Testuser1<br>APIuser | Active<br>C<br>T<br>1 - 2 of 2 items         |  |  |

Active = the user was created and has activated his MyFost account.

Inactive = the user has been created but has not yet activated his MyFost account.

## CREATE A NEW USER

| 🔗 MyFost - CTL  | × +                                  |                                         |                     |        |                  | Click here to      |
|-----------------|--------------------------------------|-----------------------------------------|---------------------|--------|------------------|--------------------|
| ← → C 🔒 http:   | os://myfost.fosttest.be/#/user/searc | h                                       |                     |        | ☆ 🛛 :            | create a new user. |
| Fostplus        | ſуFost                               |                                         | All                 |        | ▼                |                    |
| Homepage Users  |                                      |                                         |                     |        | Help & FAQ 🥜     |                    |
| Search          |                                      |                                         |                     |        |                  |                    |
| Filters 🕽       |                                      |                                         |                     |        |                  |                    |
| O Search C Pace |                                      |                                         |                     |        |                  |                    |
|                 | -                                    |                                         |                     |        | + New user       | <b></b>            |
| First name      | Last name                            | E-mail                                  | User name           | Active |                  |                    |
| user<br>API     | user<br>user                         | user@fostplus.be<br>APIuser@fostplus.be | Testuser<br>APIuser |        |                  |                    |
| H 🔺 1 Page 1    | l of 1 ⊨ ⊨ 10 ▼i                     | tems per page                           |                     |        | 1 - 2 of 2 items |                    |
| C Back          |                                      | Fost Plus - MyFost                      |                     |        |                  |                    |

# ENTER THE USER'S DATA

| Enter the user's<br>data and click 'Next<br>step' | <b>Fostplus</b> MyFos                                                                        | ;t                                                   |                                | iest offerte  | All |                           |                    | I <u>Logout</u> ⊮<br>FR EN |
|---------------------------------------------------|----------------------------------------------------------------------------------------------|------------------------------------------------------|--------------------------------|---------------|-----|---------------------------|--------------------|----------------------------|
|                                                   | Homepage Users                                                                               |                                                      |                                |               |     |                           |                    | Help & FAQ                 |
|                                                   | Create a new MyFost user<br>You can create a new user for M<br>Step 1 / 5 Fill in general in | 1yFost via this wizard. You can<br><b>1formation</b> | still adjust the data in MyFos | t afterwards. |     |                           |                    |                            |
|                                                   | User name                                                                                    |                                                      |                                |               |     | Check whether this userna | ame already exists |                            |
|                                                   | E-mail                                                                                       |                                                      | First name                     |               |     | Last name                 |                    |                            |
|                                                   | Salutation                                                                                   | •                                                    | Language                       |               | •   |                           |                    |                            |
|                                                   | Cancel \varTheta Next step                                                                   |                                                      |                                |               |     |                           |                    |                            |

Fost Plus - MyFost

# LINK THE NEW USER WITH ONE OR MORE SITE(S) (1)

Add here the partner/member to which the user must have access. At least 1 is needed.

### Create a new MyFost user

You can create a new user for MyFost via this wizard. You can still adjust the data in MyFost afterwards.

### Step 2 / 5 Designate access to members / partners

| Partner / Member | Туре    | Access |
|------------------|---------|--------|
| Test Offerte     | Partner |        |
| Offre Test       | Partner |        |

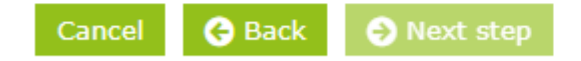

Fost Plus - MyFost

## GRANT THE NEW USER RIGHTS FOR THE SITE(S)

#### Create a new MyFost user

You can create a new user for MyFost via this wizard. You can still adjust the data in MyFost afterwards.

#### Step 3 / 5 Indicate which rights the user has per partner / member

indicate what the rights are per partner or member, click on the arrow to adjust the list of rights.

| Test Offerte > |            |
|----------------|------------|
| Offre Test 💙   |            |
| Rights         |            |
| Delivery       | Read       |
| Delivery       | □ Write    |
| User           | Read       |
| User           | □ Write    |
| Delivery       | □ Validate |
| Financial      |            |
| Financial      | □ Validate |
| Financial      | □ Write    |
| Recycle! CMS   |            |
| Recycle! CMS   | □ Write    |
| Webshop        |            |
| Webshop        | □ Write    |

Click on the arrow to open the site and grant the user the desired rights to read, write and/or validate.

# ADD AN APPLICATION ROLE IF AVAILABLE

### Add application role if available and needed

Create a new MyFost user

You can create a new user for MyFost via this wizard. You can still adjust the data in MyFost afterwards.

### Step 4 / 5 Assign Application role

|   | Application role           | Description                            | Assign |
|---|----------------------------|----------------------------------------|--------|
| - | Acces Quote request portal | Access to the Quote requests<br>portal |        |

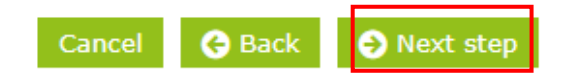

### NEW USER ACTIVATION MAIL

Send the activation mail immediately (or later) and save the user.

### Create a new MyFost user

You can create a new user for MyFost via this wizard. You can still adjust the data in MyFost afterwards.

### Step 5 / 5 Send activation mail

Send the password e-mail after this wizard

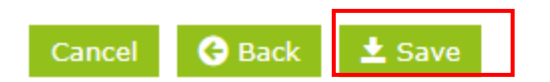

Fost Plus - MyFost

# SEND THE USER AN ACTIVATION MAIL

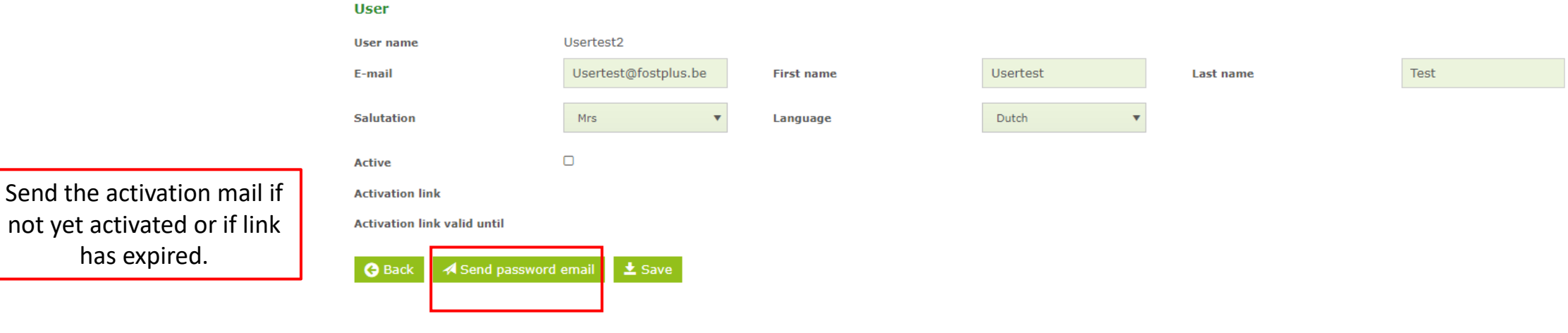

Access to

• First, enter below to which data the user should have access. By clicking on the partner/member you can then manage the rights of the user. Do this for each added partner/member. Afterwards, click on 'send password email'. The user will receive an e-mail with an activation link. The access and rights can be changed if desired.

## MANAGE USER

Click to modify rights. At least 1 partner is needed.

| User                                                         |                                             |                                         |                                                                   |                                                              |                                                                      |                         |     |        |
|--------------------------------------------------------------|---------------------------------------------|-----------------------------------------|-------------------------------------------------------------------|--------------------------------------------------------------|----------------------------------------------------------------------|-------------------------|-----|--------|
| User name                                                    | OPRuser                                     |                                         |                                                                   |                                                              |                                                                      |                         |     |        |
| E-mail                                                       | partners@fostp                              | olus.be                                 | First name                                                        | OPR                                                          | Last name                                                            | User                    |     |        |
| Salutation                                                   | Mr                                          | •                                       | Language                                                          | English <b>v</b>                                             |                                                                      |                         |     |        |
| Active                                                       |                                             |                                         |                                                                   |                                                              |                                                                      |                         |     |        |
| Activated on                                                 | 06.04.2023 08:2                             | 21                                      |                                                                   |                                                              |                                                                      |                         |     |        |
| 🕒 Back 📩 Save 🗱 D                                            | eactivate                                   |                                         |                                                                   |                                                              |                                                                      |                         |     |        |
|                                                              | Dea                                         | ctivate                                 |                                                                   |                                                              |                                                                      |                         |     |        |
| Access to                                                    |                                             | ctivate                                 |                                                                   |                                                              |                                                                      |                         |     |        |
| • First, enter below to whi<br>Afterwards, click on 'send pa | ich data the user sh<br>assword email'. The | nould have acces<br>e user will receive | s. By clicking on the partner/r<br>a an e-mail with an activation | nember you can then manage<br>link. The access and rights ca | e the rights of the user. Do this for ea<br>n be changed if desired. | ach added partner/membe | er. |        |
| Partner / Member                                             |                                             |                                         | Ту                                                                | ре                                                           |                                                                      |                         | +   |        |
| st Plus (Move2A, Special ca                                  | <u>ses,)</u>                                |                                         | Pa                                                                | rtner                                                        |                                                                      |                         |     |        |
|                                                              |                                             |                                         |                                                                   |                                                              |                                                                      |                         |     | Manage |
| Application roles                                            |                                             |                                         |                                                                   |                                                              |                                                                      |                         |     | access |
| Name                                                         |                                             |                                         | De                                                                | scription                                                    |                                                                      |                         | +   |        |
| MyFost partner or member                                     |                                             |                                         | My                                                                | /Fost portal for partners and r                              | nembers                                                              |                         |     |        |
| Acces Quote request portal                                   |                                             |                                         | Ac                                                                | cess to the Quote requests po                                | ortal                                                                |                         | Ē   |        |

Any questions?

Contact us via partners@fostplus.be